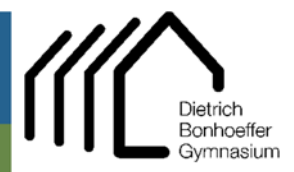

## Hauptstr. 81 51674 Wiehl

① 02262 999 420 02262 999 4223 admin@dbgwiehl.de

Admin DBG Tutorial

## Tutorial – Einrichten der DBG-Emailadresse in Emailprogrammen

## Outlook (O365 u. ältere Versionen)

→ Unter ,Datei' ,Konto hinzufügen'

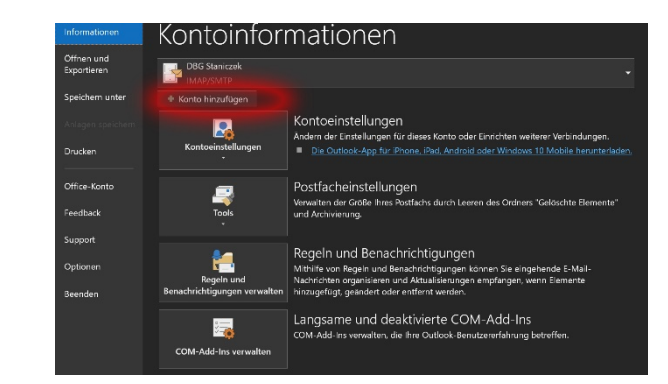

→ E-Mail-Adresse eingeben (xxx@dbgwiehl.de) → Erweiterte Optionen Willkommen bei Outlook und dort ,Ich möchte Geben Sie eine E-Mail-Adresse ein, um Ihr Konto hinzuzufügen. mein Konto manuell einrichten' anwählen Erweiterte Optionen • → ,Verbinden' Verbinden →IMAP auswählen € Kontotyp auswählen 0 1 G Outlook.com E 🔀  $\checkmark$ Exchange  $\rightarrow$ Eingehende E-Mails: IMAP-Kontoeinstellungen für "info@dbgwiehl.de" € Server: dbgwiehl.de Port: 993 Server dbgwiehl.de Verschlüsselung: Verschlüsselungsmethode SSL/TLS -Anmeldung mithilfe der gesicherten Kennw ntifizierung (SPA) erforderlich SSL/TLS → Ausgehende E-🗸 Anmelduna mithilfe der ae Server: dbgwiehl.de Port: 587 Verschlüsselung: **STARTTLS** → In beiden Fällen ,Anmeldung mithilfe der gesicherten Kennwortauthentifizieru ng…' anwählen

→ ,Weiter'

Mails:

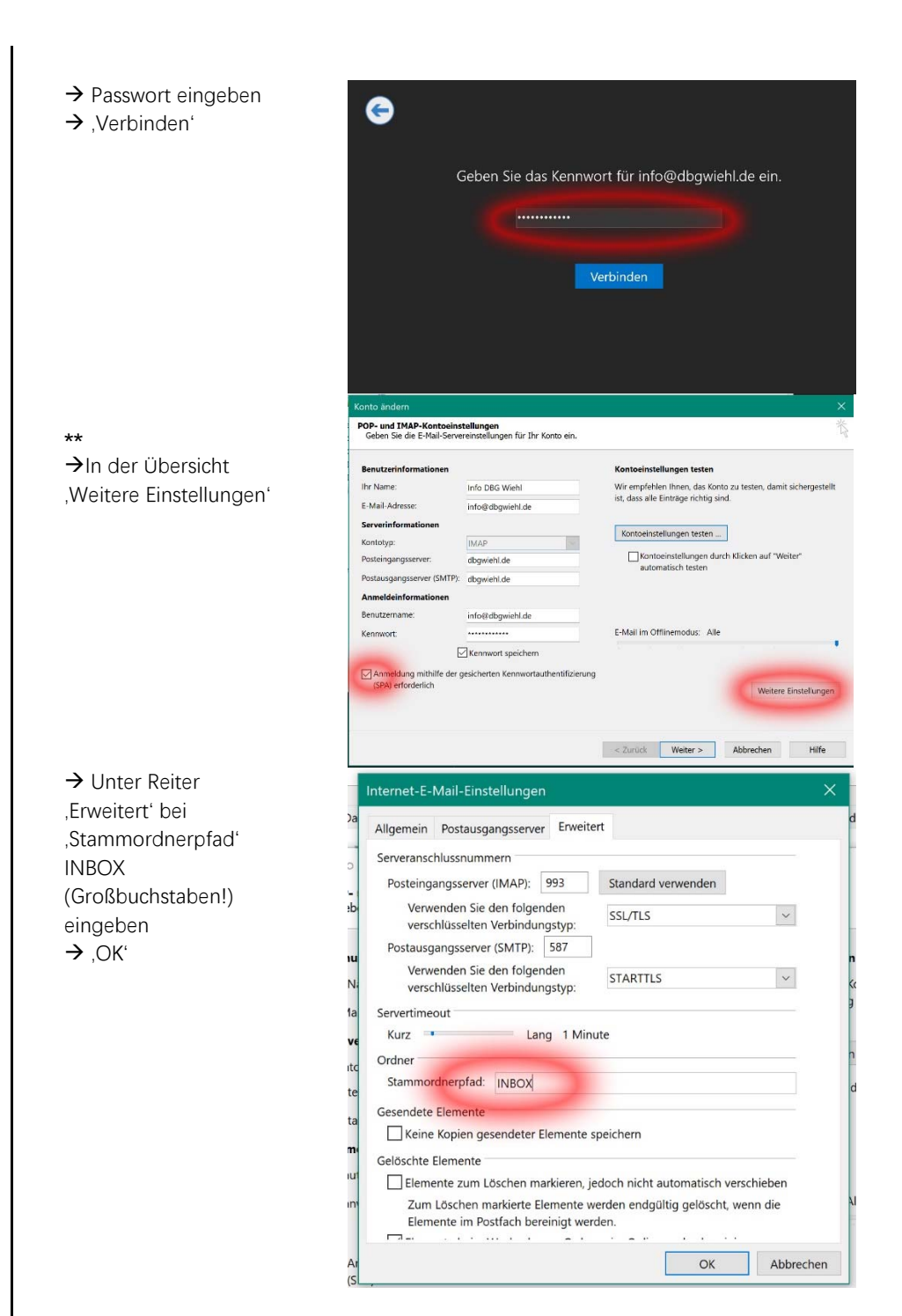

## Anmerkungen:

- Bei älteren Outlook-Versionen unterscheidet sich die Konteneinrichtung grafisch von der hier dargestellten. I.d.R. sollte man dann das Kontextmenü unter \*\* sehen. Dort müssen dann die entsprechenden Eintragungen vorgenommen werden. Hierbei bitte beachten, dass im letzten Schritt unter dem Reiter ,Postausgangsserver' das Kästchen ,Postausgangsserver erfordert Authentifizierung…' angewählt ist
- **2.** Sollte der E-Mail-Versand zu Hause nicht funktionieren, überprüfen Sie bitte den heimischen Router, ob der Port 587 freigegeben ist.